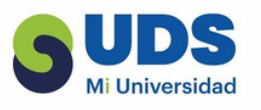

## Cesia Ovalle Mendez computacion primer cuatrimestre L.S.C. Salas Hernández Jose Vidal tapachula, chiapas 29-11-2024

licenciatura en nutricion

|                                                                               | COMO EMPEZAD A                                                                                       |                                                                          |
|-------------------------------------------------------------------------------|----------------------------------------------------------------------------------------------------|--------------------------------------------------------------------------|
|                                                                               |                                                                                                    |                                                                          |
|                                                                               |                                                                                                    | FORMATOS DE TEXTO                                                        |
|                                                                               | CREAR UN DOCUMENTO A PARTIR DE UNA PLANTILLA QUE<br>EMPEZAR CON UNA PÁGINA EN BLANCO. LAS PLANTILLAS | DAR FORMATO AL DISEÑO DEL                                                |
|                                                                               | DE WORD ESTÁN LISTAS PARA SU USO, CON TEMAS Y                                                        | DOCUMENTO. EXPLORA LA                                                    |
| EL DOCUMENTO QUE QUIERAS.                                                     | ESTILOS PREDEFINIDOS. TODO LO QUE TIENE QUE HACER ES                                                 | INTERFAZ DE USUARIO DE WORD.                                             |
| ABRE WORD Y SELECCIONA «ABRIR» DESDE                                          | AGREGAR CONTENIDO.<br>CUANDO INICIE WORD. PODRÁ ELEGIR UNA PLANTILLA DE                              | DAR FORMATO A LA FUENTE.                                                 |
| EL MENÚ «ARCHIVO». LUEGO, BUSCA EL                                            | LA GALERÍA, HACER CLIC EN UNA CATEGORÍA PARA VER                                                     | CONFIGURA LAS OPCIONES DE                                                |
| ARCHIVO EN TU COMPUTADORA Y HAZ CLIC                                          | OTRAS PLANTILLAS O BUSCAR OTRAS PLANTILLAS EN                                                        | FUENTE. EN LA CINTA VERAS                                                |
| EN «ABRIR».<br>HAZ DORLE CLIC EN EL ADCUIVO                                   | LINEA.<br>PADA VED IJNA PLANTILLA CON MAYOD DETALLE HAGA                                             |                                                                          |
| DIRECTAMENTE DESDE TU EXPLORADOR DE                                           | CLIC EN ELLA Y APARECERÁ UNA GRAN VISTA PREVIA.                                                      | AGREGAR DIBUJOS Y GRAFICOS.                                              |
| ARCHIVOS.                                                                     | SI PREFIERE NO USAR UNA PLANTILLA, HAGA CLIC EN                                                      | DENTRO DE TU CUADRO DE                                                   |
| ARRASTRA Y SUELTA EL ARCHIVO                                                  | , DOCUMENTO EN BLANCO.                                                                               | TEXTO.                                                                   |
| DIRECTAMENTE SOBRE EL ICONO DE WORD EN                                        |                                                                                                    |                                                                          |
| TU ESCRITORIO O BARRA DE TAREAS.                                              | ESCRIBIR Y EDITAR                                                                                    | LISTA Y PLANTILLAS                                                       |
| GUARDAR                                                                       | • ABRE EL DOCUMENTO EN WORD.                                                                         |                                                                          |
| <b>CONTRACT</b>                                                               | . DEVISA EL TEXTO                                                                                    | AGREGA CONTROLES DE CONTENIDO COMO     TEVTO ENDIQUECIDO IMÁGENES LISTAS |
| DOCUMENTO                                                                     |                                                                                                    | DESPLEGABLES O SELECTORES DE FECHA2.                                     |
| 1 ASEGÚRATE DE QUE EL DOCUMENTO ESTÉ ABIERTO.                                 | · FORMATEA EL TEXTO.                                                                                 | · SELECCIONA O CREA UNA PLANTILLA EN                                     |
|                                                                               | <ul> <li>INSERTA IMAGENES Y GRAFICOS. </li> </ul>                                                    | WORD PARA FINES ESPECÍFICOS, COMO                                        |
| 2 BUSCA LA PESTAÑA "ARCHIVO" Y HAZ CLIC EN                                    | • ORGANIZA EL CONTENIDO.                                                                             | FACTURAS, CALENDARIOS O HOJAS DE                                         |
| ELLA<br>3 HAZ CLIC EN "GUAPDAP" O "GUAPDAP COMO"                              | . CREA TARLAS Y LISTAS.                                                                              | DESCARGA PLANTILLAS DE LISTAS DE                                         |
| • 4 ELIGE UNA UBICACIÓN DE DESTINO EN EL MENÚ                                 | GUADDA Y DEVISA EL DOCUMENTO                                                                         | TAREAS EN WORD PARA AGILIZAR TU FLUJO                                    |
| "GUARDAR COMO"                                                                | · GUARDA I REVISA EL DOCUMENTO                                                                       | DE TRABAJO                                                               |
| 5 HAZ DOBLE CLIC EN LA UBICACIÓN DE DESTINO                                   | -                                                                                                    | $\diamond$                                                               |
| EL CAMPO "NOMBRE DE ARCHIVO QUE QUIERAS EN                                    | HERRAMIENTAS PARA                                                                                    | Y                                                                        |
|                                                                               | EDITAR                                                                                               | - DISEÑO DE PAGINA                                                       |
| PRESENTAR UN DOCUMENTO                                                        |                                                                                                    |                                                                          |
| DE DIFERENTES FORMAS                                                          | ARCHIVO O SELECCIONA "ABRIR" EN WORD.                                                                | ABRE MICROSOFT WORD Y CREA                                               |
| FLIGE UN FORMATO DE PORTADA AL ARRIP                                          | REVISAR EL TEXTO: CORRIGE ERRORES Y AJUSTA EL                                                        | UN NUEVO DOCUMENTO EN                                                    |
| Word.                                                                         | FORMATEAR EL TEXTO: APLICA NEGRITAS. CURSIVAS.                                                       | BLANCO.                                                                  |
| • AGREGA ENCABEZADOS, PIE DE PÁGINA Y                                         | TAMAÑOS DE FUENTE Y MÁS.                                                                             | EN LA PESTAÑA "DISEÑO DE                                                 |
| NUMERACIÓN PARA FACILITAR LA LECTURA.                                         | INSERTAR IMÁGENES Y GRÁFICOS: AGREGA     ELEMENTOS VISUALES                                          | PAGINA", AJUSTA ASPECTOS                                                 |
| UTILIZA COLUMNAS Y TABLAS PARA ORGANIZAR     EL CONTENIDO.                    | ORGANIZAR EL CONTENIDO: MUEVE Y ORGANIZA LAS                                                         | ODIENTACIÓN TAMAÑO DE                                                    |
| CREA UNA VISIÓN GENERAL DEL DOCUMENTO                                         | SECCIONES.                                                                                           | PAPEL Y COLUMNAS.                                                        |
| FINAL PARA COMPROBAR EL RESULTADO.                                            | EN TABLAS Y LISTAS: ORGANIZA INFORMACION                                                             | - HAZ CLIC EN LA OPCIÓN                                                  |
| EXPORTA EL DOCUMENTO COMO PDF PARA     COMPADITIDIO EN DIEDENTES DISDOCITIVOS | GUARDAR Y REVISAR: GUARDA LOS CAMBIOS Y                                                              | "MÁRGENES" Y SELECCIONA EL                                               |
|                                                                               | REVISA EL DOCUMENTO                                                                                  | DISEÑO QUE MEJOR SE ADAPTE                                               |
|                                                                               |                                                                                                    | A TUS NECESIDADES.                                                       |